# CRISP Encounter Notification Service (ENS) PROMPT Tip Sheet: Filtering for Nonfatal Overdoses

**PROMPT Filter Purpose:** To identify patients in your practice that have had a nonfatal overdose and were treated by Emergency Medical Services (EMS) or treated at a hospital emergency department. PROMPT displays nonfatal overdoses in your standard ENS feed, but this filter allows you to focus on this population.

**What is a Smart Alert?** A CRISP Smart Alert is a special filter within PROMPT that uses logic to find and limit the encounter notification list for a particular purpose. This tip sheet will help you filter within ENS PROMPT to identify patients that are either treated by EMS or visit the emergency room for nonfatal overdoses.

**How can I filter for nonfatal overdoses?** Follow the steps below to filter to nonfatal overdose events. Please note that the criteria to identify overdose events for EMS-based alerts differs from that of hospital-based alerts. You can always review a patient's full Health Record for more information. Additionally, full EMS incident reports are available as MD Ambulance PDF Reports within the Clinical Note section of Health Records. **Note:** After completing your overdose alert review, be sure to remove the filter to ensure all ENS PROMPT notifications are visible the next time you log in.

| 🐺 CRISP                                                                                                    |                                                                                                    |               | Connecting Providers with Technology to Improve Patient Care |            |                 |         |                 |                     |             |  |  |
|----------------------------------------------------------------------------------------------------|----------------------------------------------------------------------------------------------------|---------------|--------------------------------------------------------------|------------|-----------------|---------|-----------------|---------------------|-------------|--|--|
| © CRISP. All Rights Reserved.                                                                                                    |                                                                                                    | SEND FEEDBACK | Q PRODUCT UPDATES                                            | G LOGOUT   |                 |         |                 |                     |             |  |  |
| 😤 номе                                                                                                    |                                                                                                    | s             | earch Applications & Reports                                 | хQ         |                 |         |                 |                     |             |  |  |
| This query portal is for authorized use only. By using this system, all users achonomized an otice of and agree to comply with, CRISP's Participation Agreement ("PA") and CRISP Policies and Procedures. Click here to review the policies and procedure. CRISP uses a privacy monitoring tool to ensure all users are adherent to an approved<br>oility or use case. By continuing to use this system you indicate your amaneness of and consent to these terms and conditions of use. |                                                                                                    |               |                                                              |            |                 |         |                 |                     |             |  |  |
| Q Patient Search Results                                                                                                    |                                                                                                    |               |                                                              |            |                 |         |                 |                     |             |  |  |
| First Name * Last N                                                                                                    | ame * First Nan                                                                                                    | ne            | Last Name                                                    | Date       | of Birth Gender | Address |                 |                     | Match Score |  |  |
| Date of Birth *                                                                                                    |                                                                                                    |               |                                                              |            |                 |         |                 |                     |             |  |  |
| SSN<br>Reset Search                                                                                                    |                                                                                                    |               |                                                              |            |                 |         |                 |                     |             |  |  |
| Your Dashboard For applicati                                                                                                    | Your Deshboard For applications requiring patient context, please start by using the Patient Search Interface above. |               |                                                              |            |                 |         |                 |                     |             |  |  |
| Emergent Imaging                                                                                                    | Prescriber Reports                                                                                                   | SBIRT         | 2020 eCQMs                                                   | ENS PROMPT | HIE Adm         | in Tool | Referral Portal | Referral Portal CBO |             |  |  |

1. Log in to the CRISP Portal and select 'ENS PROMPT.'

- 2. Select your Panel and navigate to the Filters. Select "<u>Alert Type Contains Overdose</u>." Save this filter as "Overdose Alerts."
  - A. Select and save your filter.

# **New Filter**

| Alert Type    | ~ | Contains | ~ | overdose |        |
|---------------|---|----------|---|----------|--------|
| • Add another |   |          |   |          |        |
| Apply Save    |   |          |   |          | Cancel |

| Notifications   |                         |                    |                |            |       |                   |                   |
|-----------------|-------------------------|--------------------|----------------|------------|-------|-------------------|-------------------|
| Received Time 🔻 | Newest 👻 Last 30 Days 💌 | 📚 Filters          |                |            |       | Q Se              | earch MRN or Name |
| CRISP DEMO      | ■ Statuc: All ■         | New Filter         |                | (())<br>() |       |                   |                   |
|                 | • Status. All •         | Saved Filters      | Overdose Alert |            |       | 1-100 + 01 10,700 |                   |
| NAME            | MRN                     | Edit Saved Filters | EVENT TIME     | FACILITY   | EVENT | ALERT TYPE        | STATUS            |

B. Apply the saved filter to your PROMPT notifications.

3. Here are examples of how both EMS-based and Hospital-based alerts will display in PROMPT.

| Received Time 💌 | Newest 💌        | Last 30 Days 👻 | 差 All Filters          |                                       |                        |                               | Q Se                                                 | arch MRN or Name |
|-----------------|-----------------|----------------|------------------------|---------------------------------------|------------------------|-------------------------------|------------------------------------------------------|------------------|
|                 | ▼ Status: All ▼ | -              |                        |                                       |                        |                               | 1-25 ▼ of <u>25</u>                                  | « <  >  C. Ŧ     |
| Name            |                 | MRN            | Event Time             | Facility                              | Patient Class          | Event Type                    | Alert Type                                           | Status           |
|                 | Ē               |                | 02/26/2023<br>12:50 AM | TidalHealth                           | Emergency              | Discharge                     | Nonfatal<br>Overdose<br>Alert -<br>Hospital<br>Based | Not Started 💌    |
|                 | Ē               |                | 02/25/2023<br>02:11 PM | Maryland Institute<br>for EMS Systems | Ambulance<br>Encounter | Emergency<br>Medical Services | Nonfatal<br>Overdose<br>Alert - EMS<br>Based         | Not Started 💌    |

## Example of EMS-Based Alert

| EVENT TYPE                 | PATIENT CLASS       | ALERT TYPE                          |
|----------------------------|---------------------|-------------------------------------|
| Emergency Medical Services | Ambulance Encounter | Nonfatal Overdose Alert - EMS Based |
| IP VISITS                  | ERVISITS            |                                     |
| 0                          | 10                  |                                     |
|                            |                     |                                     |

#### Details

\_

| Date of Birth         |                                         |
|-----------------------|-----------------------------------------|
| Home Phone            |                                         |
| Cell Phone            |                                         |
| Work Phone            |                                         |
| Address 1             |                                         |
| City                  |                                         |
| Zipcode               |                                         |
| Primary Care Provider | -                                       |
| Admit Date            | 09/14/2022,                             |
| Admit Source          | Baltimore City Fire Department          |
| Discharge Date        | -                                       |
| Discharge Location    | Grace Medical Center (LifeBridge) - 208 |
| Discharge Disposition | Treated, Transported by This Unit       |
| Diagnosis Code        | Suspected Opioid Overdose               |
| Diagnosis Description | Suspected Opioid Overdose               |
| Patient Complaints    | Opioid related disorders - Behavioral   |
|                       |                                         |

### **Example of Hospital-based Alert**

| EVENT DETAILS PATIENT I | NFO EVENT HISTORY               |                                                    |
|-------------------------|---------------------------------|----------------------------------------------------|
| EVENTTIME               | RECEIVED TIME                   |                                                    |
| , 12:50 am              | 12:51 am                        |                                                    |
| EVENT TYPE              | PATIENT CLASS                   | ALERT TYPE                                         |
| Discharge               | Emergency                       | Nonfatal Overdose Alert - Hospital<br>Based        |
| P VISITS                | ER VISITS                       |                                                    |
| )                       | 1                               |                                                    |
| Details                 |                                 |                                                    |
| _                       |                                 |                                                    |
| Date of Birth           |                                 |                                                    |
| Home Phone              |                                 |                                                    |
| Cell Phone              |                                 |                                                    |
| Work Phone              |                                 |                                                    |
| Address 1               |                                 |                                                    |
| City                    |                                 |                                                    |
| Zipcode                 |                                 |                                                    |
| Primary Care Provider   |                                 |                                                    |
| Admit Date              | 02/25/2023, 2:45 pm             |                                                    |
| Admit Source            | Home                            |                                                    |
| Discharge Date          | 02/26/2023, 12:50 am            |                                                    |
| Discharge Location      | -                               |                                                    |
| Discharge Disposition   | 01                              |                                                    |
| Diagnosis Code          | T40.601A                        |                                                    |
| Diagnosis Description   | Poisoning by unspecified narcot | ics, accidental (unintentional), initial encounter |
| Patient Complaints      | -                               |                                                    |

- 4. Contact patients identified on these lists and conduct follow-up.
- 5. **Once your review is complete, don't forget to remove the filter** so that you will see all notifications for your ENS panel the next time you log in.

- 6. **To exclude overdose alerts from your view**, select "Alert Type Does Not Contain Overdose." Once complete, save the filter, then apply it. You will now be able to apply this filter any time you are in PROMPT. An example of the filter can be seen below.
  - A. Select and save the filter.

# **New Filter**

| Alert Type 🗸 🗸 |  | Does Not Contain | ~ | overdose |        |  |  |
|----------------|--|------------------|---|----------|--------|--|--|
| • Add another  |  |                  |   |          |        |  |  |
|                |  |                  |   |          |        |  |  |
|                |  |                  |   |          |        |  |  |
|                |  |                  |   |          |        |  |  |
| Apply Save     |  |                  |   |          | Cancel |  |  |

B. Apply the saved filter to your PROMPT notifications.

| Received Time 🔻               | Newest 🔻   | Newest 💌 |      | 5 🔻  | 😂 All Filters |
|-------------------------------|------------|----------|------|------|---------------|
| Alert Type Does Not Contain o | overdose 🗙 | Clear    | Save | Edit |               |

 Due to how alerts display in PROMPT and our inability to display full incident details, the reasoning for an EMS-based overdose alert may not be immediately clear. EMS incident reports, called MD Ambulance PDF Reports, are available in Health Records within the Clinical Information section of patient records, as shown below. You can access the report to review full incident details.

| ÷ | HIE | InContext                   |            |                      |               |                                    |          |   |   |   | <b>.</b> |
|---|-----|-----------------------------|------------|----------------------|---------------|------------------------------------|----------|---|---|---|----------|
| Θ |     | HEALTH RECORDS              | ENCOUNTERS | STRUCTURED DOCUMENTS | IMMUNIZATIONS |                                    |          |   |   |   |          |
| 0 |     |                             |            |                      | L             | ABORATORY RADIOLOGY CLINICAL NOTES |          |   |   |   |          |
|   | H   | lealth Records              |            |                      |               |                                    |          | Q | ш | Ŧ | ŝ        |
| • |     | Date Collected $\downarrow$ |            | Source               |               | Description                        | Provider |   |   |   |          |
|   |     | 2022-12-21                  |            | MD EMS               |               | MD Ambulance PDF Report            | MD EMS   |   |   |   |          |

Please provide feedback to CRISP on the accuracy and usefulness of these alerts. Your feedback may be useful for process improvements in timeliness and reliability of alerts.